**Informations techniques** 

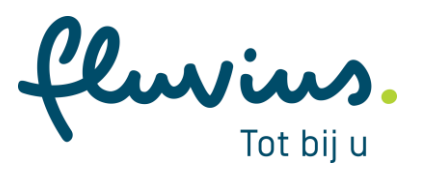

# Affichages compteur électrique numérique Sagemcom T211

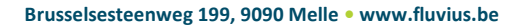

## Table de matières

| 1 | AFFI                   | CHAGE DU COMPTEUR ÉLECTRIQUE NUMÉRIQUE               | 1   |
|---|------------------------|------------------------------------------------------|-----|
| 2 | CONTENU DES AFFICHAGES |                                                      | 2   |
|   | 2.1                    | QU'EST-CE QU'UN AFFICHAGE AUTOMATIQUE ET MANUEL ?    | . 2 |
|   | 2.2                    | AFFICHAGE DU COMPTEUR ÉLECTRIQUE NUMÉRIQUE MONOPHASÉ | 3   |
|   | 2.3                    | MISE EN SERVICE EN CAS D'INTERRUPTION                | . 7 |
| 3 | FON                    | CTIONNEMENT DES INDICATEURS DE PHASE                 | 9   |

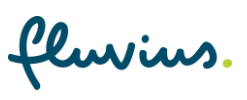

## **1** Affichage du compteur électrique numérique

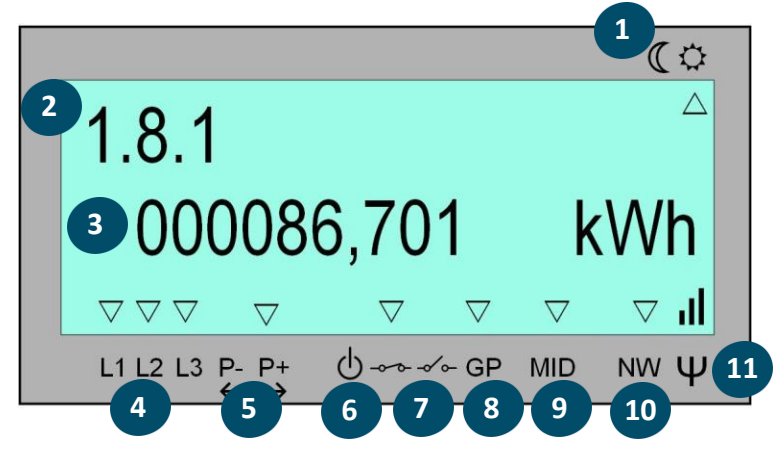

| N° | Composante                                | Description                                                                                                    |
|----|-------------------------------------------|----------------------------------------------------------------------------------------------------|
| 1  | Indication du tarif de jour<br>ou de nuit | La flèche indique quel tarif est actif à ce moment-là.                                                                                                    |
| 2  | Code Obis                                 | Ce code identifie la valeur de mesure affichée à l'écran selon                                                                                                    |
|    |                                           | la norme « Object Identification System (OBIS) ». Chaque                                                                                                    |
| 3  | Informations récentes                     | Indique la valeur de la donnée identifiée par le code OBIS                                                                                                    |
| 4  | Phase active                              | Elle indique si la phase concernée est présente. En cas de<br>champ tournant à droite, les flèches sont allumées en<br>permanence. En cas de champ tournant à gauche, les flèches                          |
|    |                                           | clignotent en même temps. Si une phase est absente, aucune<br>flèche ne s'affiche.                                                                                                    |
| 5  | Indicateur d'injection/de<br>prélèvement  | Indique si de l'électricité est injectée dans le réseau ou<br>prélevée du réseau.                                                                                                    |
| 6  | Breaker Disconnect                        | Une flèche qui clignote à côté de ce symbole indique que le<br>compteur est en mode Breaker Disconnect. Le client peut<br>refermer le sectionneur en appuyant sur le bouton Navigation<br>vert (bouton A). |
| 7  | Statut du sectionneur                     | Indique le statut du sectionneur :<br>Fermé<br>Ouvert                                                                                                    |
| 8  | Statut port utilisateur                   | Indique si les ports utilisateur sont actifs ou non. Ces ports sont inactifs par défaut.                                                                                                    |

fluvius.

| 9  | Indication DIM                  | Certaines valeurs de mesure doivent être affichées à l'écran<br>selon la directive européenne sur les instruments de mesure<br>(DIM 2014/32/UE). La présence d'un astérisque indique que la |
|----|---------------------------------|----------------------------------------------------------------------------------------------------|
| 10 | Statut Enregistrement<br>Réseau | Une flèche ici indique que le compteur a été enregistré sur le réseau.                                                                                                    |
| 11 | Force du signal                 | Indique la force du signal réseau.                                                                                                    |

# 2 Contenu des affichages

## 2.1 Qu'est-ce qu'un affichage automatique et manuel ?

## Affichage automatique :

Si le compteur est sous tension et si l'affichage du compteur électrique est actif, l'affichage parcourt quatre valeurs en continu. C'est l'affichage automatique.

## Affichage manuel :

Dès que le bouton de navigation est enfoncé, l'affichage montre une valeur différente à chaque pression. Ces valeurs diffèrent selon qu'il s'agit d'un compteur monophasé ou triphasé.

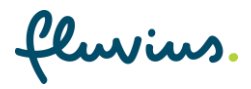

## 2.2 Affichage du compteur électrique numérique triphasé

Dans <u>l'affichage manuel</u>, vous pouvez passer en revue successivement les informations ci-dessous.

| Informations                                    | Description                                                                           | Exemple                                                                                                    |
|-------------------------------------------------|---------------------------------------------------------------------------------------|----------------------------------------------------------------------------------------------------|
| Test écran                                      | Test écran LED. Cet écran<br>permet le contrôle des pixels<br>défectueux du moniteur. |                                                                                                    |
| Prélèvement d'énergie actif au tarif de jour    | Prélèvement total d'énergie<br>en kWh au tarif de jour                                | (℃<br>1.8.1<br>000086,701 kWh<br>∇∇∇ ∇ ∇ ∇ ↓I<br>11213 P. P. Orref GP MID NW Ψ                                                            |
| Prélèvement d'énergie actif au<br>tarif de nuit | Prélèvement total d'énergie<br>en kWh au tarif de nuit                                | (↔<br>1.8.2<br>000056,990 kWh<br>∇∇∇ ∇ ∇ ∇ 1<br>11213 P. P. Orror GP MD NW Ψ                                                              |
| Injection d'énergie active au<br>tarif de jour  | Injection totale d'énergie en<br>kWh au tarif de jour                                 | (<br>2.8.1<br>000001,125 kWh<br>v v v v v ul<br>L112 L3 c + + 0 → - GP MD NW U                                                            |
| Injection d'énergie active au<br>tarif de nuit  | Injection totale d'énergie en<br>kWh au tarif de nuit                                 | (C)         2.8.2         000000,030         kWh         ∇∇∇       ∇       ∇         L1 L2 L3 P. P.       0→       GP       MD       NV Ψ |
| Prélèvement d'énergie actif<br>total            | Énergie totale prélevée en<br>kWh (somme de 1.8.1 et<br>1.8.2)                        | (℃<br>1.8.0<br>000057,691 kWh<br>∇∇∇ ∇ ∇ ∇ ↓I<br>L1 L2 L3 P. P. Or or GP MID NW Ψ                                                         |

fluvius.

| Informations                                   | Description                                                                                                    | Exemple                                                                           |
|------------------------------------------------|----------------------------------------------------------------------------------------------------|-----------------------------------------------------------------------------------|
| Pic de prélèvement maximal<br>du mois en cours | Pic de prélèvement maximal<br>du mois actuel, encore en<br>cours. Au début du mois, il est<br>remis à 0 et le relevé du mois<br>suivant commence.<br>Disponible à partir du micrologiciel 1.99<br>(vous pouvez voir sur l'affichage 1.2.0 de<br>quelle version votre compteur<br>numérique est équipé) | (°<br>1.6.0<br>4,2 kW<br>⊽⊽⊽ ⊽ ⊽ ⊽ ↓I<br>L1 L2 L3 P. P. O ↔ ↔ GP MD NW Ψ          |
| Injection d'énergie active<br>totale           | Énergie totale injectée en<br>kWh (somme de 2.8.1 et<br>2.8.2)                                                                                                    | (↔<br>2.8.0<br>000001,155 kWh<br>∀∀∀ ∀ ∀ ∀ ∀ II<br>L1 L2 L3 P. P. Orreg MID NW Ψ  |
| Puissance instantanée<br>prélevée              | Puissance instantanée<br>prélevée en kW                                                                                                    | (<br>1.7.0<br>0000001,234 kW<br>∇∇∇ ∇ ∇ ∇ II<br>L1 L2 L3 P. P+ O++-GP MD NW Ψ     |
| Puissance instantanée<br>injectée              | Puissance instantanée<br>injectée en kW                                                                                                    | (↔<br>2.7.0<br>0000001,234 kW<br>♥♥♥ ♥ ♥ ♥ ♥ ↓II<br>LI 12 13 ₽.₽. ⊕ ↔ GP MID NW Ψ |
| Tension instantanée L1                         | <ul> <li>Tension instantanée en phase</li> <li>1 exprimée en V</li> <li>Pour un raccordement à<br/>trois fils, il s'agit de la<br/>tension de ligne</li> <li>Pour un raccordement à<br/>quatre fils, il s'agit de la<br/>tension de phase.</li> </ul>                                                  | (↔<br>32.7.0<br>245,0<br>V<br>⊽⊽⊽⊽⊽⊽⊽⊽⊽<br>L1 L2 L3 P. P. O ↔ ↔ GP MID NW Ψ       |

fluvius.

| Informations                       | Description                                                                                            | Exemple                                                                              |
|------------------------------------|----------------------------------------------------------------------------------------------------|--------------------------------------------------------------------------------------|
| Tension instantanée L2             | <ul><li>Tension instantanée en phase</li><li>2 exprimée en V.</li><li>Pour un raccordement à</li></ul> | 52.7.0 △<br>244.0 V                                                                  |
|                                    | trois fils, il s'agit de la tension de ligne ;                                                         | L1 L2 L3 P. P+ Or GP MID NW W                                                        |
|                                    | <ul> <li>Pour un raccordement à<br/>quatre fils, il s'agit de la<br/>tension de phase.</li> </ul>      |                                                                                      |
|                                    | <b>Pour information :</b> pour un raccordement à trois fils, cette tension indiquera 0V.               |                                                                                      |
| Tension instantanée L3             | Tension instantanée en phase<br>3 exprimée en V                                                        | <b>72 7 0</b>                                                                        |
|                                    | <ul> <li>Pour un raccordement à<br/>trois fils, il s'agit de la<br/>tension de ligne ;</li> </ul>      | 246,0 V<br>▼ * ∇ ∇ ∇ ∇ III<br>L1 L2 L3 P. P+ O++ - GP MID NW Ψ                       |
|                                    | <ul> <li>Pour un raccordement à<br/>quatre fils, il s'agit de la<br/>tension de phase.</li> </ul>      |                                                                                      |
| Courant instantané L1              | Courant instantané à travers<br>phase 1 exprimé en A                                                   | (<br>31.7.0<br>11,2<br>↓<br>↓<br>↓<br>↓<br>↓<br>↓<br>↓<br>↓<br>↓<br>↓<br>↓<br>↓<br>↓ |
| Courant instantané L2              | Courant instantané à travers<br>phase 2 exprimé en A                                                   | С Ф<br>51.7.0<br>5,3<br>Ф Ф Ф Ф Ф ↓<br>L1 12 L3 ₽. ₽; Ф Ф Ф Ф № Ф                    |
| Courant instantané L3              | Courant instantané à travers<br>phase 3 exprimé en A                                                   | (C)<br>71.7.0<br>7,9<br>∇ • ∇ ∇ ∇ ∇ ↓   <br>L1 L2 L3 P. P. Or of GP MID NW Ψ         |
| Limitation de puissance<br>définie | Limitation imposée au client<br>en W. La valeur par défaut est<br>MAX (= pas de limitation)            | (С<br>17.0.0<br>МАХ<br>∀ ∀ ∀ ∀ ∀ ∀ II<br>L112 L3 ₽. Р. Ф~~ GP MD NW Ψ                |

fluvius.

| Informations                                       | Description                                                                                                    | Exemple                                                               |
|----------------------------------------------------|----------------------------------------------------------------------------------------------------|-----------------------------------------------------------------------|
| Limitation de courant définie                      | Indique la valeur de la<br>limitation de courant définie<br>en A. La valeur par défaut est<br>MAX (= pas de limitation) |                                                                       |
| Version du micrologiciel                           | Affiche la version du<br>micrologiciel métrologique<br>(DIM)                                                            | (<br>0.2.0<br>V0112                                                   |
| Signature du micrologiciel                         | Affiche la signature<br>numérique du micrologiciel<br>métrologique (DIM)                                                | ( ↔<br>0.2.8<br>0553957A                                              |
| Version du micrologiciel<br>(logiciel fonctionnel) | Affiche la version du<br>micrologiciel fonctionnel.                                                                     | (☆<br>1.2.0<br>V0110<br>∇∇∇ ∇ ∇ ∇ II<br>L1 L2 L3 P. P+ Ů→→ GP MD NW Ψ |
| Signature micrologiciel<br>(logiciel fonctionnel)  | Affiche la signature<br>numérique du micrologiciel<br>fonctionnel.                                                      | ( ↔<br>1.2.8<br>AE7250E0<br>↓↓ ↓ 0 ↔ ↔ GP MID NW Ψ                    |

Dans <u>l'affichage automatique</u>, le compteur parcourt automatiquement les quatre premiers écrans de compteur des écrans indiqués ci-dessus (pas l'écran test).

fluvius.

## 2.3 Mise en service en cas d'interruption

#### Disconnected mode :

Si, pour quelque raison que ce soit, l'alimentation électrique est coupée et le compteur se trouve en statut « *Disconnected* », l'utilisateur final ne peut pas fermer lui-même le sectionneur.

Le compteur présente l'affichage normal mais la flèche à côté de l'icône indique que le sectionneur est ouvert.

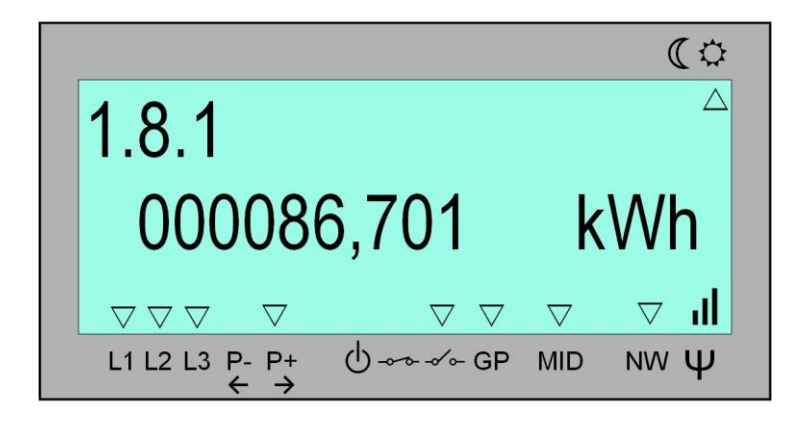

## Mode Breaker Reconnect :

Si une commande d'enclenchement est transmise à distance, le sectionneur n'est pas réactivé automatiquement afin d'éviter les risques. Dans ce cas, le compteur passera en mode « Breaker Reconnect » Le compteur passe également à ce mode en cas de dépassement de la limitation par le client. L'utilisateur final peut fermer le sectionneur lui-même en appuyant sur le bouton de navigation jaune-vert :

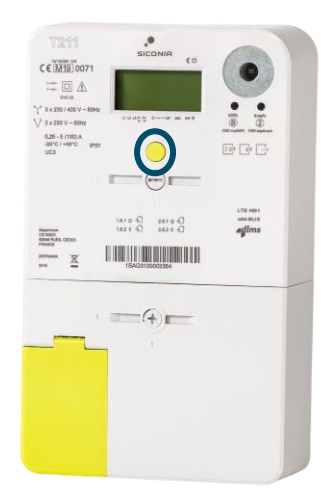

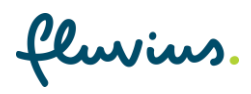

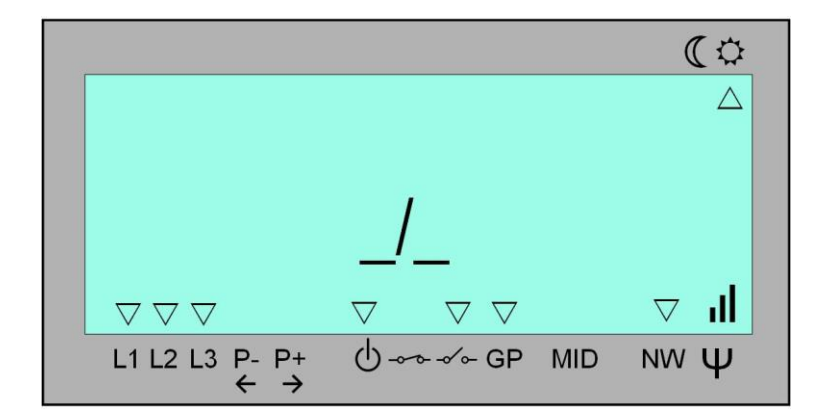

L'illustration ci-dessous présente l'affichage en mode Breaker Reconnect :

La flèche à côté de l'icône indique que le sectionneur est ouvert. La flèche clignotante à côté de l'icône indique que l'utilisateur peut mettre en service lui-même le sectionneur dans le compteur en appuyant pendant 5 secondes sur le bouton de navigation jaune-vert.

#### Remise en service :

Lorsque l'utilisateur appuie sur le bouton jaune-vert, le sectionneur se ferme et le compteur passe en affichage normal.

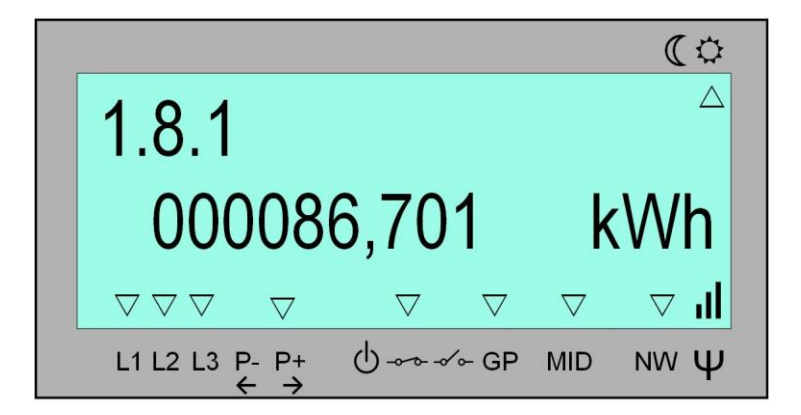

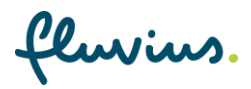

# **3** Fonctionnement des indicateurs de phase

#### Indicateurs de phase :

La fonction d'un indicateur de phase est d'indiquer si une tension est présente à la phase concernée. Si la tension à la phase est supérieure à 103V, l'indicateur de phase s'allume.

Attention ! En cas de compteur monophasé, un seul indicateur de phase est présent (L1).

La seconde fonction des indicateurs de phase consiste à indiquer le sens du champ tournant en cas de raccordement triphasé. Dans le cas d'un champ tournant à droite, les flèches sont fixes. En cas de champ tournant à gauche, les flèches clignotent en même temps.

**Pour information :** L'indication du champ tournant fonctionne uniquement en cas de raccordement à un réseau 3N400V. En cas de réseau 3x230V, l'indication du champ tournant est désactivée pour des raisons techniques

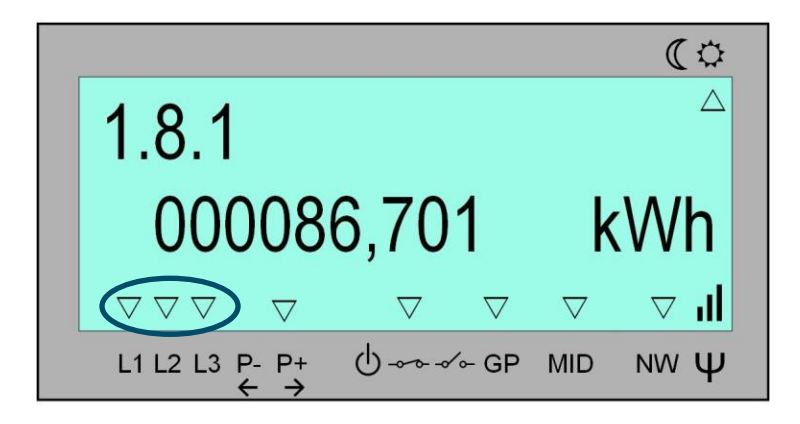

| Affichage en cas de configuration 3N400V | Affichage en cas de configuration 3x230V |  |
|------------------------------------------|------------------------------------------|--|
| (°                                       | (*)                                      |  |
| 1.8.1                                    | 1.8.1                                    |  |
| 000086,701 kWh                           | 000086,701 kWh                           |  |
| ∇∇∇ ∇ ∇ ∇ ↓I                             | ▽*▽▽▽▽▽▽□II                              |  |
| L1 L2 L3 P. P+ Ů ↔ GP MID NW Ψ           | L1 L2 L3 P. P. Ů↔↔ GP MID NW Ψ           |  |

**Pour information :** Le technicien comme le client peuvent voir sur l'écran principal à quel réseau le compteur est raccordé (sur la base de la présence d'un astérisque \* pour L2).

luvius